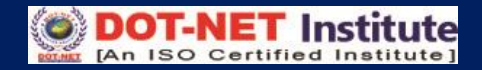

# Lesson – 4

## Insert Toolbar (Menu)

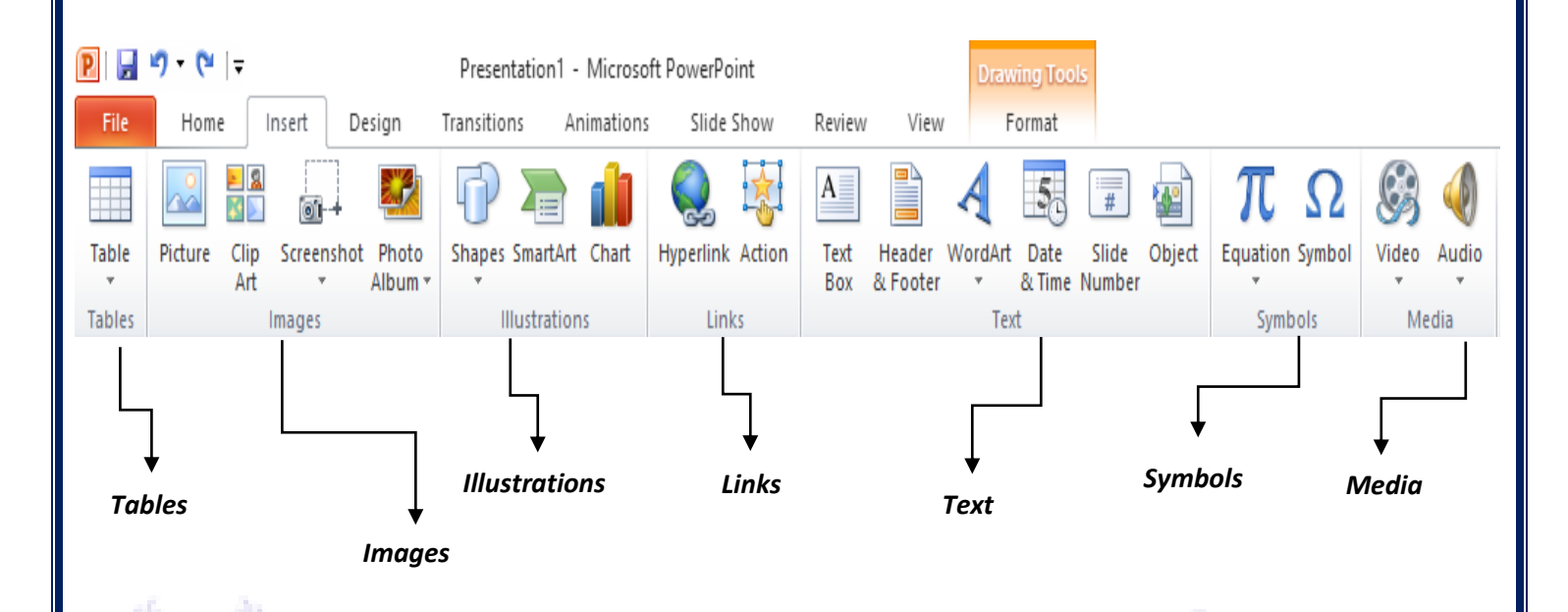

### Adding Picture

#### To add a picture:

- Click on the Insert tab.
- Click on the Picture button.
- Browse to the picture from your files
- Select the picture you want to insert in PowerPoint.
- Click Insert

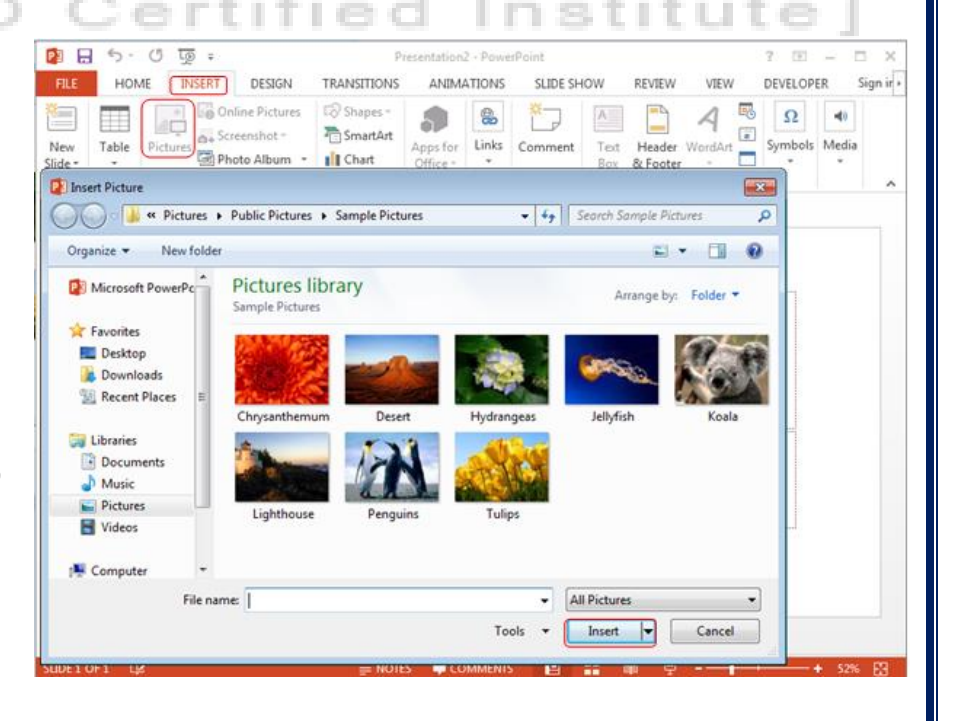

### **Adding Clip Art**

**To add clip art:**  $\rightarrow$  Click the Insert Tab.  $\rightarrow$  Click the Clip Art button.  $\rightarrow$  Click on Go button, now all Clip Art shown  $\rightarrow$  Select the graphic you would like to add.  $\rightarrow$  To move the graphic, click it and drag it to where you want it.

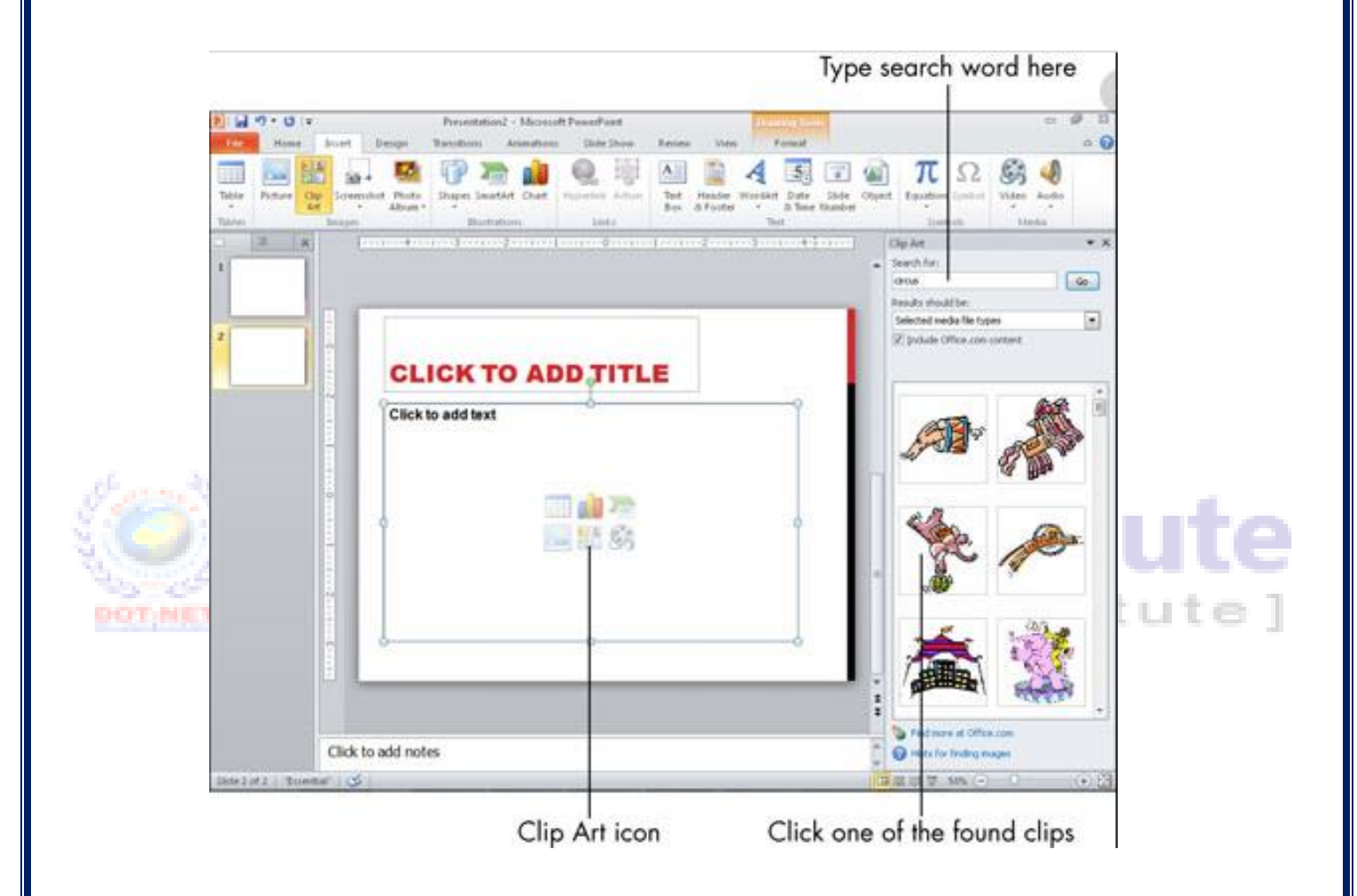

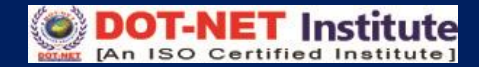

# **Adding Shapes**

#### To add Shapes:

- Click the Insert tab.
- Click the Shapes button.
- Click the shape you choose.

#### How to Format the Shapes:

- Click on your shape (object).
- Click the Format tab.

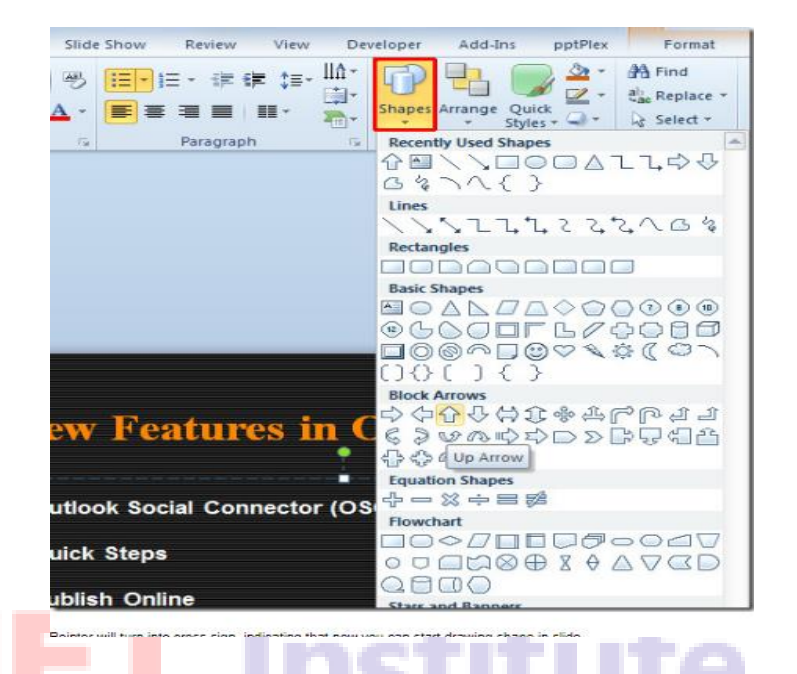

# **Adding Smart Art**

#### To add SmartArt:

DOTINET

- Click The Insert tab.
- Click the SmartArt button.
- Click the SmartArt you choose.
- Drag it to the desired

location in the slide

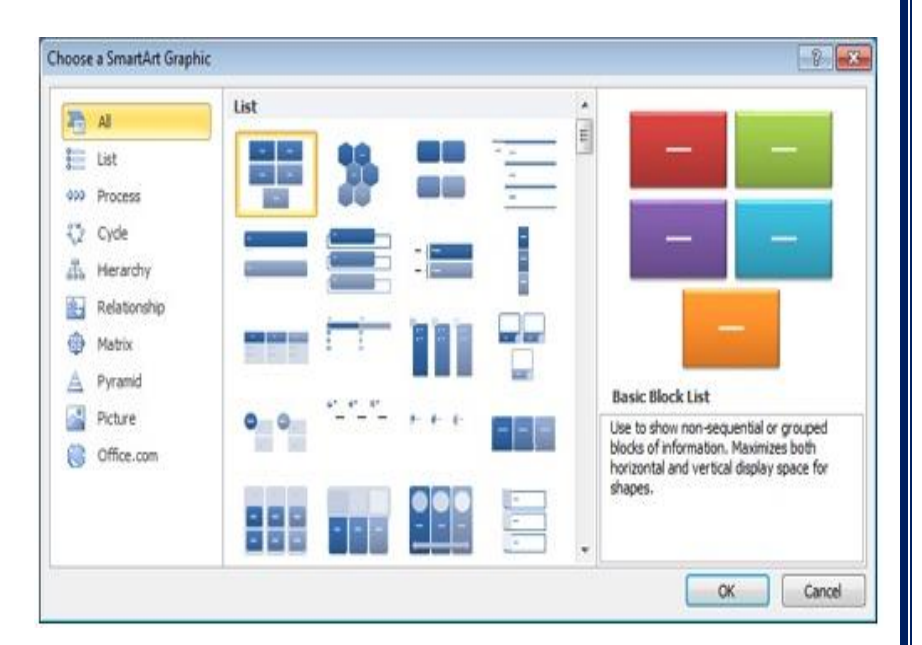

ertified Institu

## **Adding Video and Audio**

## Adding Audio -Adding video clips Click the Audio button on the Insert tab. Click the Movies button on the Insert tab. Choose Sound from File, Sound from Clip Choose Movies from File or Movie from Organizer, Play CD Audio Tract, or Record Clip Organizer. Sound. Equation Symbol Video Audio Symbols Media Certified Institute 1.50

# **Creating Tables**

#### To create a table:

- Place the cursor on the page where you want the new table.
- Click on the Insert tab of the ribbon.
- Click on Tables, and enter the number of rows and columns.
- Place the cursor in the cell where you wish to enter information and begin typing.
- Click on your table and then the Design tab to customize your tables.

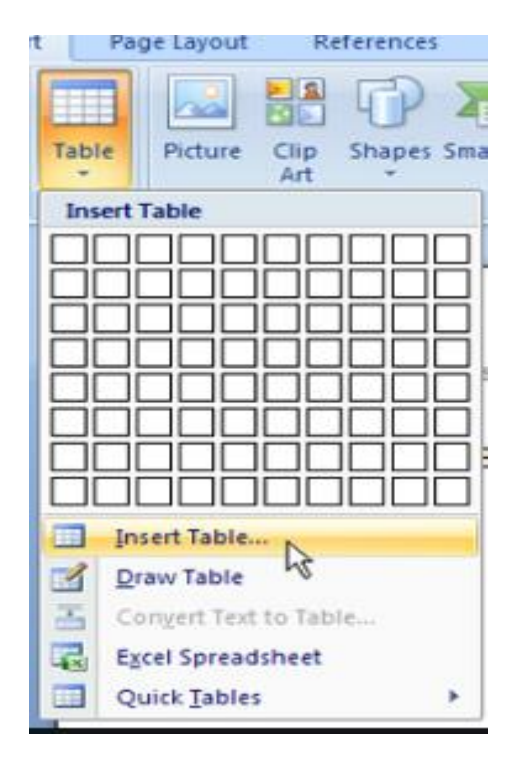

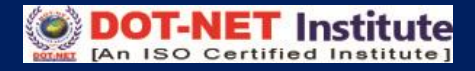

## **Creating Charts**

#### To insert a chart:

- Click the Insert tab.
- Click the type of Chart you want to create.
- Insert the Data and Labels.

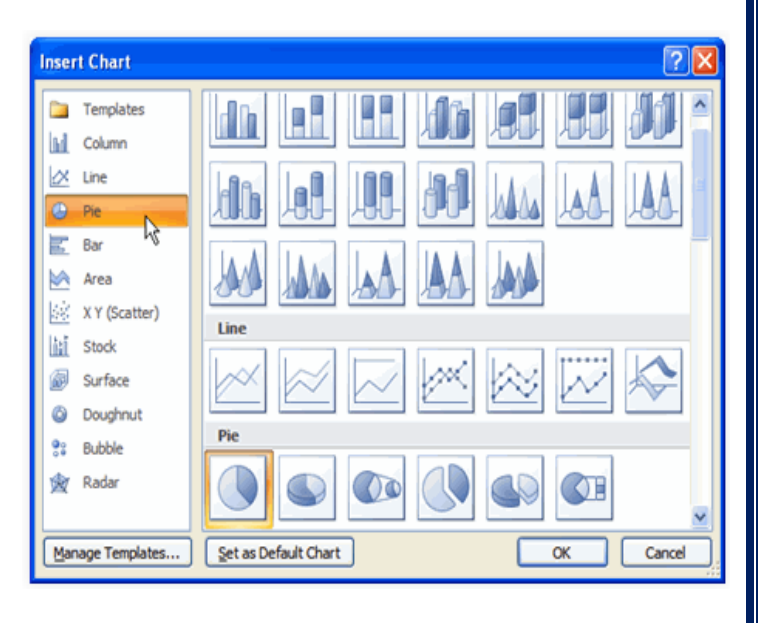

## **Edit Chart Data:**

- Click on the chart
- Click Edit Data on the Design tab.
- Edit data in the spreadsheet.

| X  | 🚽 🤊 - 🕲                                      | -        |              |                                |           |         |         |             |                    | Book1 - N | licrosoft Exce |  |
|----|----------------------------------------------|----------|--------------|--------------------------------|-----------|---------|---------|-------------|--------------------|-----------|----------------|--|
| F  | ile Hom                                      | ne Inser | t Page L     | ayout Fo                       | ormulas   | Data Re | view Vi | ew          |                    |           |                |  |
|    | A Cut<br>a Copy →<br>ste<br>√ Format Painter |          | Calibri * 11 |                                | · A A = = |         | ₩,      | 🛃 🗞 🗸 📑 Wra |                    | General   | General        |  |
| Pa |                                              |          | BIU          | <i>I</i> <u>U</u> - <u>H</u> - |           | EES     | ≡∣∉∉    | •a• Merg    | 📑 Merge & Center 🔻 |           | \$ • % • •     |  |
|    | Clipboard 🕞                                  |          | Font         |                                | Fa        |         | Align   | Alignment   |                    | 🖬 Number  |                |  |
|    | A5                                           | •        | (*           | $f_{x}$                        |           |         |         |             |                    |           |                |  |
|    | А                                            | В        | С            | D                              | E         | F       | G       | Н           | I.                 | J         | К              |  |
| 1  |                                              |          |              |                                |           |         |         |             |                    |           |                |  |
| 2  |                                              |          |              |                                |           |         |         |             |                    |           |                |  |
| 3  |                                              |          |              |                                |           |         |         |             |                    |           |                |  |
| 4  |                                              |          |              |                                |           |         |         |             |                    |           |                |  |
| 5  |                                              | Series 1 | Series 2     | Series 3                       |           |         |         |             |                    |           |                |  |
| 6  | example 1                                    |          |              |                                |           |         |         |             |                    |           |                |  |
| 7  | example 2                                    |          |              |                                |           |         |         |             |                    |           |                |  |
| 8  | example 3                                    |          |              |                                |           |         |         |             |                    |           |                |  |
| 9  | example 4                                    |          |              |                                |           |         |         |             |                    |           |                |  |
| 10 |                                              |          |              |                                |           |         |         |             |                    |           |                |  |
| 11 |                                              |          |              |                                |           |         |         |             |                    |           |                |  |
| 12 |                                              |          |              |                                |           |         |         |             |                    |           |                |  |
| 13 |                                              |          |              |                                |           |         |         |             |                    |           |                |  |
| 14 |                                              |          |              |                                |           |         |         |             |                    |           |                |  |
| 15 |                                              |          |              |                                |           |         |         |             |                    |           |                |  |